①申請後スマート申請(noreply@mail.graffer.jp)から

次のメールが申請者宛て送付されます。

なお、メールが送付されるのは申請から1~2日程度を目安としてください。

| 札幌市 介護サービス事業所・施設における事故報告Ver 交付                                 | す物発行のお知らせ                                             |
|----------------------------------------------------------------|-------------------------------------------------------|
| noreply@mail.graffer.jp                                        | ③         5 返信         5 全具に返信         → 転送         1 |
| 宛先                                                             | 2024/09/27 (金) 1                                      |
| 「札幌市 介護サービス事業所・施設における事故報告 Ver 」の交付物が多                          | 絶行されました。                                              |
| ■ 申請の種類                                                        |                                                       |
| 札幌市 介護サービス事業所・施設における事故報告 Ver                                   |                                                       |
| 交付物は、以下の URL からダウンロードいただけます。                                   |                                                       |
| https://sandbox-ttzk.graffer.jp/smart-apply/applications/10460 | 49351981942328?tab=ISSUE_FILE                         |
|                                                                |                                                       |
| ※ 本メールは送信専用アドレスからお送りしています。ご返信いただいで                             | も受信できかねます。                                            |
| ※ 本オンライン申請サービスは、株式会社グラファーが札幌市公式サービ                             | こことして運営しています。                                         |
| ※ ご不明点やご質問は、札幌市で受け付けています。札幌市まで直接お問                             | い合わせください。                                             |
| ▼ 送信者に関する情報                                                    |                                                       |
| 株式会社グラファー                                                      |                                                       |
| Copyright © Graffer, Inc.                                      |                                                       |

①のメールに記載の URL を開きます(ログイン)

|           | <b>F</b> Graffer<br>スマート申請 |          |
|-----------|----------------------------|----------|
|           | ログイン                       |          |
|           | メールアドレスでログイン               |          |
| メールアドレス 💩 |                            |          |
|           |                            | <b>I</b> |
| パスワード 🛤   |                            |          |
| ••••••    |                            |          |
| パスワードを表示  |                            |          |
|           | ログイン                       |          |

③ ログイン後、次の画面が表示されます。

| <sub>請一覧 / 申請詳新</sub><br><b> <b> </b></b> | <sup>⊪</sup><br>ス事業所 | ・施設にま | ける事故報告Ver    |
|-------------------------------------------|----------------------|-------|--------------|
|                                           |                      |       | この申請をもとに新規申請 |
| 申請基本情報                                    | 申請内容                 | 交付物   |              |
| zikohoukoku                               | sho<br>.pdf          |       | ダウンロード       |

## ④ ③の画面の交付物「ダウンロード」を押下すると申請した内容の様式が表示されます。

印刷・保管等にご活用ください。

| 事故          | 事故決況の程度            | その                                         | )他                                      |                | あある<br>あある<br>あある                                                                                                    | రి సి. సి. సి. సి. సి. సి. సి. సి. సి. సి |                | . ಎಎಎಎಎಎಎಎಎಎ<br>ಎಎಎಎಎಎಎಎಎಎಎಎ<br>ಎಎಎಎಎಎಎಎಎಎಎ | රූනනමන්නන<br>රූනනමන්නන<br>රූනනමන්න     |
|-------------|--------------------|--------------------------------------------|-----------------------------------------|----------------|----------------------------------------------------------------------------------------------------|-------------------------------------------|----------------|---------------------------------------------|----------------------------------------|
| KIR.        | 死亡に至った場合<br>死亡年月日  |                                            |                                         |                |                                                                                                    |                                           |                |                                             |                                        |
| 2事業所の概要     | 法人名                | あああああああああああああああああああああ                      |                                         |                |                                                                                                    |                                           |                |                                             |                                        |
|             | <b>事単所 (地設) 右</b>  | ああああああああああああああああ<br>あああああああ                |                                         |                |                                                                                                    | あああ                                       | 事業所 <b>新</b> 行 | 11111111                                    | 1D                                     |
|             | サービス種別             | 通所介護・地域密着型通所介護・通所型サービス(総合事業)               |                                         |                |                                                                                                    |                                           |                |                                             |                                        |
|             | 所在地                | あああああああああああああああ                            |                                         |                |                                                                                                    |                                           |                |                                             |                                        |
|             | 武名·年齡·位別           | 武名                                         | సి. సి. సి. సి. సి. సి. సి. సి. సి. సి. | 6.6.6<br>6.8.8 | 神動                                                                                                    | 40                                        | 性利:            | 男性                                          |                                        |
| 3 対象者       | サービス提供開始日          | 2024/03/10                                 |                                         |                |                                                                                                    |                                           | (6.19-1)       | 札幌市以外                                       | &&&&&&&&&&&&&&&&&&&&&&&&&&&&&&&&&&&&&& |
|             | \$B                | その他 あああああああああああああああああああああああああああああ          |                                         |                |                                                                                                    |                                           |                |                                             | ああああああ<br>あああああ                        |
|             | 身体状况               |                                            | 要介護皮                                    | 事業対象           | また しょうしん しょうしん しょうしょう しょうしん しょうしん しょうしん しょうしん しょうしん しょうしん しょうしん しょうしん しょう しょうしん しょうしん しょうしん しょうしん しょうしん しょうしん しょうしん しょうしん しょうしん しょうしん しょうしん しょうしん しょうしん しょうしん しょうしん しょう しょうしん しょうしん しょうしん しょうしん しょうしん しょうしん しょうしん しょうしょ しょう しょう しょう しょう しょう しょう しょう しょう し |                                           |                |                                             |                                        |
|             |                    |                                            | 訪加症高齢者<br>日常生活自立度                       | ll a           |                                                                                                    |                                           |                |                                             |                                        |
| 4 8         | 発生日時               | 2024/03/10                                 |                                         |                |                                                                                                    | 18:18<br>## (249#)                        |                |                                             |                                        |
|             | 免生場所               | その他<br>ああああああああああああああああああああああああ            |                                         |                |                                                                                                    |                                           |                |                                             |                                        |
|             | 東方の展開              | その                                         | )他                                      |                |                                                                                                    |                                           |                |                                             |                                        |
| 成<br>の<br>概 | An eff of a Mirk h | あま                                         | ) ああああああある<br>) ああああああある                | うああああある        | ちああああ                                                                                                    |                                           |                |                                             |                                        |
| MX.         | 発生時状況、事故内容の<br>詳細  | ああああああああああああああああああああああああああああああああ<br>ああああああ |                                         |                |                                                                                                    |                                           |                |                                             |                                        |
|             | その他<br>特記すべき事項     | あま<br>あ                                    | りあああああある                                | あああま           | りある                                                                                                    | ああああああ                                    | あああま           | 5ああああある                                     | あああああ                                  |
|             |                    |                                            |                                         |                | 1/2                                                                                                    |                                           |                |                                             |                                        |

※ここに掲載している画面はサンプル画面です。本番は変更がある場合がありますのでご了承くだ さい。